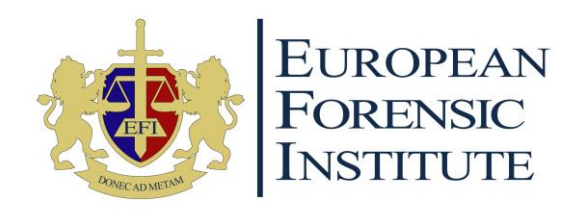

# Guida passo-passo alla procedura di Ammissione

Ultimo aggiornamento: aprile 2023

European Forensic Institute Admission Team

**European Forensic Institute Limited** | Malta Life Sciences Park, Sir Temi Zammit Buildings, San Gwann SGN 3000, Malta MFHEA Higher Education License No. 2018-014 | <u>info@eufor.eu</u> | Step-by-step Admissions Procedure IT

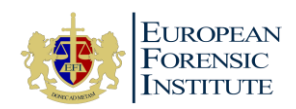

## 1. Creare un Account

a) Entrate nel nostro <u>Portale Ammissioni</u>. <u>https://customers2api.classter.com/Admission?redirectUrl=https://efi.classter.com</u>

| E                                                                                                    | European Forensic I                                                                                                    | Institute                                                                                                    |                           |
|----------------------------------------------------------------------------------------------------|----------------------------------------------------------------------------------------------------|----------------------------------------------------------------------------------------------------|---------------------------|
| Welcome to the Europea<br>To apply for an Academi<br>automatically generated<br>Benvenuto/a nel portale<br>Per richiedere un progra | n Forensic Institute Admissions i<br>c Programme with us, kindly fill il<br>verification email will be sent to i<br>delle ammissioni dell'European f<br>mma accademico con noi, inseri | Portal.<br>n your details below. An<br>the email you have provided<br>Forensic Institute.<br>sci i tuoi dati di seguito. Alf | d.<br>'email              |
| che ha fornito vertà invit<br>First Name *<br>First Name<br>E-mail *<br>E-mail<br>Mobile Phone                                      | Last Name *                                                                                                    | * National ID<br>National ID                                                                                                 | 0                         |
| Address                                                                                                    | City<br>minute<br>By signing up, you agree                                                                                                    | not a robot                                                                                                    | eCAPTCHA<br>teacy - Terms |
|                                                                                                    |                                                                                                    | Sign Up                                                                                                    |                           |

- b) Compilate la pagina con i dettagli personali e cliccate su "Sign Up" alla fine della pagina
- c) Verrà inviata una mail automatica all'indirizzo che avete fornito. Si prega di seguire le istruzioni al fine di verificare l'indirizzo mail. Se non ricevete questa email nella vostra casella, controllate la cartella Spam/Posta indesiderata.

(La mail viene inviata dal seguente indirizzo: <u>no-reply@mailgateway.classter.com</u>, Subject: Welcome to Classter)

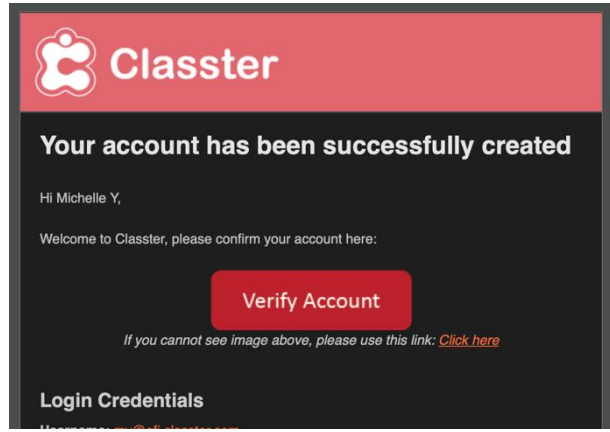

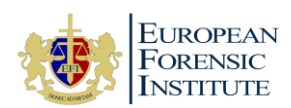

d) Una volta verificato l'indirizzo mail potete entrare nel nostro Campus Digitale e compilare la domanda di ammissione.

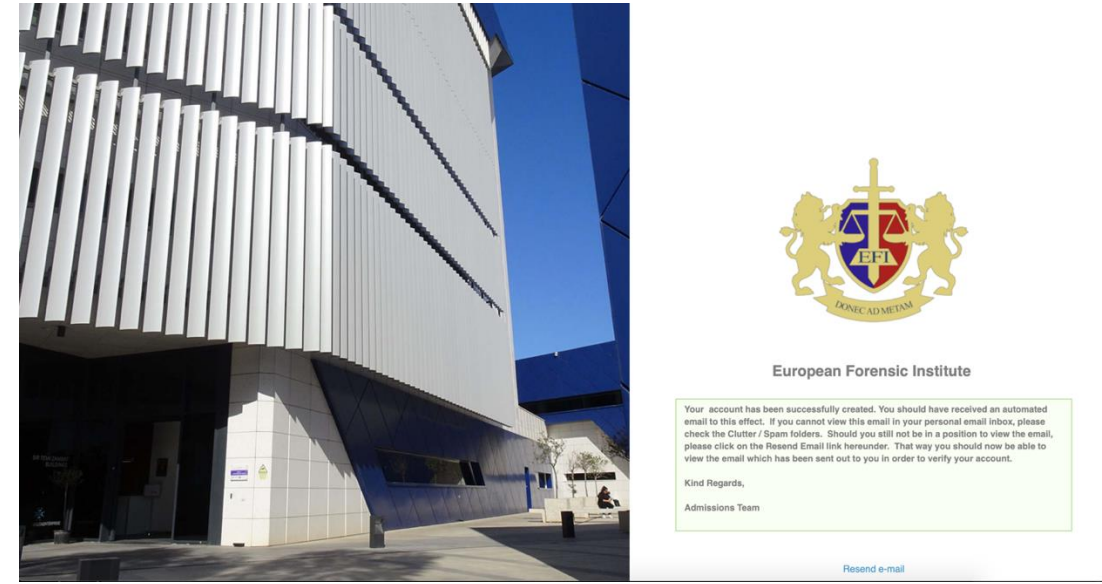

## 2. Accedere al Digital Campus

- a) Il nostro Campus Digitale si trova al seguente indirizzo: <u>https://efi.classter.com</u>. Inserite le credenziali per accedervi. Vi ricordiamo che le credenziali stesse vi sono state fornite quando avete creato un account con noi.
- b) Accettate i Termini e Condizioni di utilizzo del nostro provider (Classter) per il nostro Campus Digitale.

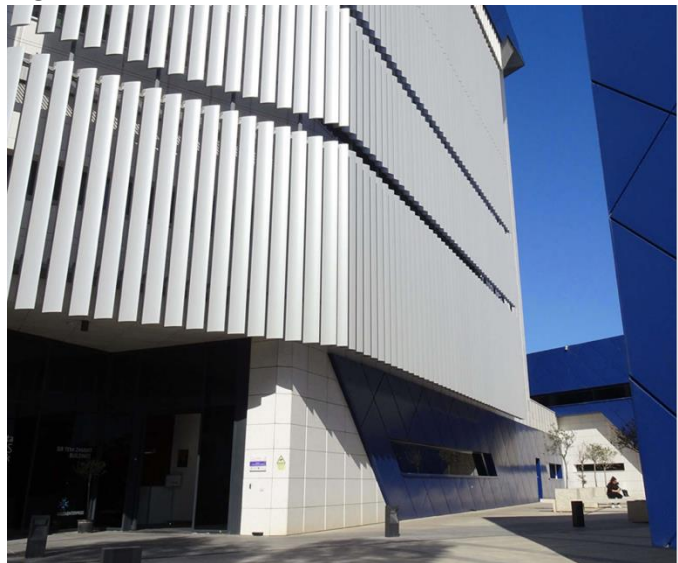

Terms and Conditions of Use

#### **USING** Classter

Upon registration, browsing, accessing, or using any portion of the website and the portal, including accessing any class or academic institute material, or other electronic enviros of classics com and website you acknowledge that you have read, and and agrees to be legally bounded by the Terms of Use and conditions described below and govern your use of classiter com website, portal, apps, and other products and archices whether or not you are a registed user. Please read the following Terms, the Classite's Privacy Policy, and Honor Code with extra care, and contract us at Intel® classite.com used users in the day and user on understand or do not whit to be bound by the terms of the Agreements, you should not use classiter.com.

#### SERVICES

Verificeh SA, the creator and operator of classer.com reserves the right to modify these Terms at any time without advance notice. Be sure to return to this page periodically to ensure familiarity with the most current version of these Terms and changes to courses content and assessments. Any changes to these Terms will be effective immediately upon position on this page, with an updated effective date. By accessing classiter.com after any changes have been made, you signify your agreement on a prospective basis to the modified Terms and all of the changes. We welcome your suggestions, Ideas, comments, and other feedback regarding the

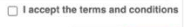

**European Forensic Institute Limited** | Malta Life Sciences Park, Sir Temi Zammit Buildings, San Gwann SGN 3000, Malta MFHEA Higher Education License No. 2018-014 | <u>info@eufor.eu</u> | Step-by-step Admissions Procedure IT

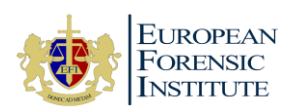

c) Arriverete quindi alla pagina come in foto (Dashboard) del nostro Portale Ammissioni all'interno del Campus Digitale

| $\leftarrow$ $\rightarrow$ C $\bullet$ efi.classter. | .com/Home                                                                                                    |    |    |    |    |    | ©≣ ☆ |
|------------------------------------------------------|----------------------------------------------------------------------------------------------------|----|----|----|----|----|------|
| Classter                                             | Instructions                                                                                                    |    |    |    |    |    |      |
| Search                                               | Welcome please follow the below steps to                                                                         | 9  | 10 | 11 | 12 | 13 | 1    |
| 🛄 Dashboard                                          | complete the admissions process:                                                                                 |    |    |    |    |    |      |
| 📰 Personal Data                                      | 1. Complete Personal Data Entry                                                                                  | 16 | 17 | 18 | 19 | 20 | 2    |
| Application Management                               | Personal Data                                                                                                    |    |    |    |    |    |      |
|                                                      | 2. Apply to an Academic Programme                                                                                | 22 | 74 | 25 | 26 | 27 | 2    |
|                                                      | Application Management                                                                                           | 25 | 24 | 25 | 20 | 27 | 2    |
|                                                      | For step by step instruction please refer<br>to the website                                                      |    |    |    |    |    |      |
|                                                      | www.eufor.eu                                                                                                    | 30 |    |    |    | 4  |      |
|                                                      | Istruzioni                                                                                                    |    |    |    |    |    |      |
|                                                      | Benvenuto/a, la preghiamo di seguire i passaggi<br>sotto riportati per completare la procedura di<br>ammissione: |    |    |    |    |    |      |
|                                                      | 1. Completi la sezione "Personal Data<br>Entry"                                                                  |    |    |    |    |    |      |
|                                                      | Personal Data                                                                                                    |    |    |    |    |    |      |
|                                                      | Application Management                                                                                           |    |    |    |    |    |      |
|                                                      | Per le istruzioni passo passo si prega di<br>fare riferimento a quanto riportato sul<br>sito                     |    |    |    |    |    |      |
|                                                      | www.eufor.eu                                                                                                    |    |    |    |    |    |      |

d) Inserite i dati personali richiesti (Personal Data)

#### 3. Inserire i vostri dati personali

a) Inserite tutti i dati richiesti all'interno della sezione "Main Personal Data TAB"

| Classter               | Personal Data<br>Personal Data                                                                                                    |                                                                                                    |                                                                                                    |
|------------------------|----------------------------------------------------------------------------------------------------|----------------------------------------------------------------------------------------------------|----------------------------------------------------------------------------------------------------|
| Search                 | Next >                                                                                                    |                                                                                                    |                                                                                                    |
| 🛄 Dashboard            |                                                                                                    |                                                                                                    |                                                                                                    |
| 📰 Personal Data        | Please note that you cannot edit your Personal Data                                                                                                    | because of the current status of your Application(s)                                                                                                    |                                                                                                    |
| Application Management | Main Personal Data TAB Admission Data                                                                                                    | TAB Consents & Privacy Declarations TAB                                                                                                    |                                                                                                    |
|                        | EUROPEAN<br>FORENSIC<br>INSTITUTE                                                                                                    |                                                                                                    |                                                                                                    |
|                        | As part of our enrolment procedure, please complete<br>this course and your ambitions) is required if you are i                                                     | his application form along with your educational qualifications and em<br>1 your final year of high school and have not received your high school                                         | ail it to us alongside a copy of your certificates. A cover letter (tell us about yoursell, your mo<br>I diploma.                                                                            |
|                        | We will review your application and confirm your regi<br>300 as registration fee to confirm a place in our cours                                                    | tration through an official offer letter via email. To complete the enroln<br>b. This will be communicated to you in an offer letter via email.                                           | nent process, you are then required to accept or decline our offer. If you accept, we will req                                                                                               |
|                        | La presente domanda di ammissione deve essere<br>Sua domanda di ammissione, Le invieremo una lettera<br>sito internet www.eufor.eu) al fine di perfezionare l'iscri | compilata in ogni sua parte, firmata, stampata, scansionata, salvata in 1<br>a mezzo e-mail in cui Le sarà richiesto di accettare la nostra offerta e d<br>ione al nostro corso di studi. | formato pdf e spedita a mezzo e-mail unitamente alla copia dei documenti richiesti. In caso di<br>provvedere, nelle modalità che Le saranno indicate, al versamento della retta annuale (mpo |
|                        | Basic data<br>Photo                                                                                                    | Abbreviation                                                                                                    | Eirst Name *                                                                                                    |
|                        | · · · · ·                                                                                                    |                                                                                                    | Oliver                                                                                                    |
|                        | Middle Name                                                                                                    | Lat Nama •                                                                                                    | Birthdau *                                                                                                    |

 b) Cliccate su "Save and Next" per procedere alla sezione successiva "Admission Data TAB". Assicuratevi di aver compilato tutti i campi obbligatori (\*). Non sarete in grado di andare avanti se tutti i campi obbligatori non vengono compilati.

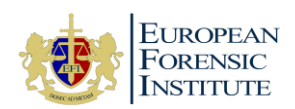

c) Inserite i dati nella sezione "Admission Data TAB" caricando i file richiesti

| Classter               | ■ Personal Data<br>Personal Data                                                                         |
|------------------------|----------------------------------------------------------------------------------------------------|
| Search                 |                                                                                                    |
| 🛄 Dashboard            |                                                                                                    |
| 📰 Personal Data        | Please note that you cannot edit your Personal Data because of the current status of your Application(s) |
| Application Management | Main Personal Data TAB Admission Data TAB Consents & Privacy Declarations TAB                            |
|                        | expand All Collapse All Copy of ID/Passport V                                                            |
|                        | Attach photocopy<br>FILES & LINIS                                                                        |

- d) Di seguito trovate una lista di dati e documenti necessari che dovranno essere caricati. Le sezioni che presentano il simbolo \* sono obbligatorie per completare la procedura di ammissione:
  - Copia della carta d'identità/passaporto\*
  - Scrivete una Lettera di presentazione\* (parlateci di voi, delle vostre motivazioni ad iscrivervi e a studiare il programma prescelto e delle vostre ambizioni)
  - Copia della Certificazione più alta conseguita Requisiti minimi per i programmi triennali: Maltese Matriculation Certification o equivalente internazionale Livello 4 EQF (Es: Diploma di scuola superiore, A-level, Abitur, Baccalauréat, Bachillerato, Matura o altri equivalenti); per i programmi Master's: Livello 6 MQF o equivalente internazionale (Livello 6 EQF).
  - Specificate la vostra lingua\* madre/nazionale
  - Aggiungete qualunque altra lingua parlata indicando anche il livello di conoscenza seguendo il <u>Quadro Europeo</u> (CEFR)
  - Includete copia della vostra certificazione di lingua inglese/italiana. Se i vostri studi precedenti non sono stati svolti nella lingua del programma che avete scelto, vi verrà richiesto di allegare anche una certificazione ufficiale di lingua che attesti i seguenti livelli minimi di conoscenza:

Programmi triennali (inglese): B1 inglese CEFR

Programmi triennali (italiano): B1 italiano CEFR

Programmi Master's: B2 inglese CEFR

(Certificazioni accettate: IELTS, TOEFL, DUOLINGO, ecc)

- Permesso di soggiorno
- e) Cliccate su "Save and Next" per procedere alla sezione "Consents & Privacy Declaration TAB"

| Classter               | E Personal Data □ 49                                                                                                    |
|------------------------|----------------------------------------------------------------------------------------------------|
| Search                 | Previous                                                                                                    |
| Q Dashboard            |                                                                                                    |
| Personal Data          | Please note that you cannot edit your Personal Data because of the current status of your Application(s)                                                                                                    |
| Application Management | Main Personal Data TA8 Admission Data TA8 Consents & Privacy Declarations TA8                                                                                                    |
|                        | Please fill in the Consents and Privacy Declarations below.                                                                                                    |
|                        | Expand All Collapse All                                                                                                    |
|                        | GENERAL DATA PROTECTION Regulation (EU) 2016/679 V                                                                                                    |
|                        | Students Full Name                                                                                                    |
|                        |                                                                                                    |
|                        | <ul> <li>Having read the contents and information below and in awareness of the provisions of Regulation (EU) 2016/679, I hereby declare if i consent or do not consent for the processing of my person<br/>indicated in point 2(c) of the information pursuant to and for the effects of Regulation (EU) 2016/679.</li> </ul>                                                                                                    |
|                        | l agree                                                                                                    |
|                        | * Date                                                                                                    |
|                        | Please note that you cannot edit your Personal Data because of the current status of your Application(s)         prenent         Main Personal Data TAB       Admission Data TAB         Consents & Privacy Declarations TAB         Please fill in the Consents and Privacy Declarations below.         Expand AI:       Collapse AI         Consents Support       • Students Full Name         Other Consents and Information below and in searceness of the provisions of Regulation (EU) 2016/679.       • Students Full Name         Other Consents and Privacy Declarations below and in searceness of the provisions of Regulation (EU) 2016/679.       • Students Full Name         Other Consents and Information pursuant to and for the effects of Regulation (EU) 2016/679.       • Date         Out 11/2020       • Date         Out 11/2020       • Date |
|                        |                                                                                                    |

**European Forensic Institute Limited** | Malta Life Sciences Park, Sir Temi Zammit Buildings, San Gwann SGN 3000, Malta MFHEA Higher Education License No. 2018-014 | <u>info@eufor.eu</u> | Step-by-step Admissions Procedure IT

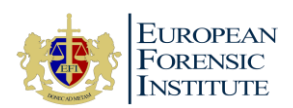

Next >

- f) Selezionate "Agree" se volete accettare la nostra politica generale sulla Privacy e quindi cliccate su "Save"
- g) Continuate alla sezione "Application Management Section"

## 4. Scegliete uno dei programmi

b)

a) Cliccate sul bottone "+ Create a new application" come mostrato qui sotto

| Classter                                                                                | ■ Application Management<br>Application Management                                                                                                    |      |
|-----------------------------------------------------------------------------------------|----------------------------------------------------------------------------------------------------|------|
| arch<br>Dashboard<br>Personal Data<br>Application Management                            | My Applications  + Create a new application  See applications from previous Intakes                                                                                                    |      |
|                                                                                         |                                                                                                    |      |
|                                                                                         |                                                                                                    |      |
|                                                                                         |                                                                                                    |      |
| lezionate qu                                                                            | indi "New Applicant" e cliccate su "Next"                                                                                                    |      |
| lezionate qu<br>Classter                                                                | indi "New Applicant" e cliccate su "Next"<br>≡ Admission Application<br>Admission Application                                                                                                    | Þ¢   |
| elezionate qu<br>Classter<br>ch<br>Jashboard                                            | indi "New Applicant" e cliccate su "Next"<br>≡ Admission Application<br>Admission Application ID: (Not Available) Intake: Academic Year 21/22 Status: (Not Available) Category: (Not Available)                   | ₽ ¢  |
| elezionate qu<br>Classter<br>ch<br>2ashboard<br>2ersonal Data<br>upplication Management | indi "New Applicant" e cliccate su "Next"<br>Admission Application<br>Application 1D: [Not Available]<br>Application 1D: [Not Available]<br>Admission Application / New Application<br>Select an application prop | P 4° |

#### c) Selezionate la facoltà e il programma prescelto

| Faculty          | Programme Name                                                    | Lingua   |
|------------------|-------------------------------------------------------------------|----------|
| Department of    | BSc (Hons) Forensic Sciences and Criminal Investigation - EN      | Inglese  |
| Applied Sciences | bse (nons) i orensie sciences and enminar investigation - En      | Inglese  |
| Department of    | RSc (Hons) Forensic Sciences and Criminal Investigation - IT      | Italiano |
| Applied Sciences | bsc (nons) i orensic sciences and criminal investigation - n      | Italiano |
| Department of    | RSc (Hons) Investigative Criminalogy and Criminal Rsychology EN   | Inglaco  |
| Social Sciences  | bsc (nons) investigative chilinology and chilinal Esychology - EN | iligiese |
| Department of    | RSc (Hons) Investigative Criminalogy and Criminal Rsychology - IT | Italiano |
| Social Sciences  | bsc (nons) investigative criminology and criminal respinology - n | Italiano |
| Department of    | Mactar's in Other Security, Digital Forensics and Crime Analysis  | Inglaco  |
| Applied Sciences | Master's in Cyber Security, Digital Forensics and Chine Analysis  | iligiese |
| Department of    | Master's in Business Management, Financial Crime and Digital      | Inglasa  |
| Applied Sciences | Technologies                                                      | Inglese  |

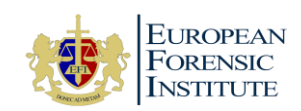

✓ Save as a Draft ✓ Save a

| a) | Selezionate <u>Y</u>   | EAR I                 | nella sezione re                | ear e cliccate ine          | ext                 |                           |          |
|----|------------------------|-----------------------|---------------------------------|-----------------------------|---------------------|---------------------------|----------|
|    | Classter               | ■ Admiss              | sion Application                |                             |                     |                           | 🏳 🖓 Mich |
|    | Search                 |                       |                                 |                             |                     |                           |          |
|    | 🛄 Dashboard            |                       | Application ID: [Not Available] | Intake: Academic Year 21/22 | Status: In Progress | Category: [Not Available] |          |
|    | Personal Data          |                       |                                 |                             |                     |                           |          |
|    | Application Management |                       | Select a Programme              |                             |                     |                           |          |
|    |                        |                       | Faculty                         |                             |                     |                           |          |
|    |                        |                       | Please Select                   |                             |                     |                           | *        |
|    |                        |                       | Programme - Code                |                             |                     |                           |          |
|    |                        |                       | Please Select                   |                             |                     |                           | ٣        |
|    |                        |                       | Year                            |                             |                     |                           |          |
|    |                        |                       | Please Select                   |                             |                     |                           | ٣        |
|    |                        |                       |                                 |                             |                     |                           | Next >   |
| e) | Controllate i da       | ati della             | vostra domand                   | a di ammissione e           | cliccate su "Sav    | e and Submit"             |          |
|    | Classter               | ■ Admiss<br>Admission | ion Application                 |                             |                     | 1                         | 🏳 🗘 Mich |
|    | Search                 |                       |                                 |                             |                     |                           |          |
|    | Dashboard              |                       | Application ID: [Not Available] | Intake: Academic Year 21/22 | Status: In Progress | Category: Provisional     |          |
|    | Personal Data          |                       |                                 |                             |                     |                           |          |

La vostra procedura di ammissione si è conclusa correttamente e verrete contattati per i passi successivi.

BSICCP - IT Programme - 1 YEAR 1

#### 5. Iscrizione

Se verrete accettati, riceverete una lettera di offerta per email con tutti i dettagli relativi al programma selezionato e uno Student Agreement tramite piattaforma di eSignature.

BSc (Hons) Investigative Criminology and Criminal Psychology -

A questo punto, dovrete seguire i seguenti passaggi:

- a) Accedete al Portale Ammissioni
- b) Cliccate su "Application Management" a sinistra
- c) Comparirà questa finestra:

Application Management

| Classter                                  | Application Management     Application Management                                                                                                    |                                        |
|-------------------------------------------|----------------------------------------------------------------------------------------------------|----------------------------------------|
| Californi<br>Dialiticani<br>Personal Data | My Applications                                                                                                    |                                        |
| ef francal                                | Provisional     Academic Year 202203 (Intern Expension     Modeling States 202203) (Intern Expension     Modeling States 2022)     Modeling States 2022     Modeling States 2022     Modeling S | Student Accepted - Wating Confirmation |
|                                           | Mg Privily, 1 Application (P. 1912)                                                                                                    | arVas 47mt ⊡Verages <sup>1</sup>       |

**European Forensic Institute Limited** | Malta Life Sciences Park, Sir Temi Zammit Buildings, San Gwann SGN 3000, Malta MFHEA Higher Education License No. 2018-014 | <u>info@eufor.eu</u> | Step-by-step Admissions Procedure IT

#### d) Selezionate "YEAR 1" nella sezione "Year" e cliccate "Next"

🥖 Change

IT

Department of Social Sciences

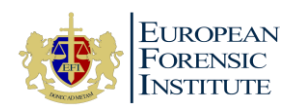

- d) Cliccate sul pulsante verde "Accept Offer" se volete iscrivervi ufficialmente al programma
- e) Compilate e firmate lo Student Agreement
- f) Pagate la Tassa di Iscrizione (€ 300). Informazioni su come pagare la tassa sono disponibili nell'email che avete ricevuto con l'offerta.
- g) Inviate una copia del pagamento della Tassa di Iscrizione a registration@eufor.eu
- h) Una volta che il pagamento è stato ricevuto, la vostra iscrizione verrà confermata.
- i) Se avete ricevuto un'offerta, il vostro status verrà aggiornato come "Registered". Questo significa che avete già fornito tutti i documenti richiesti.

| Classter                             | Application Management     Application Management     2022/2023      □                                                                                                    | -3 |
|--------------------------------------|----------------------------------------------------------------------------------------------------|----|
| Search<br>Dashboard<br>Personal Data | Application Management                                                                                                    |    |
| Application Management               | Create a new application     See applications from previous intakes                                                                                                    |    |
|                                      | Provisional     Academic Year 2022/23   End Date: 20/10/2022   New Applicant     Registered                                                                                                    |    |
|                                      | DSS BSICCP - IT BSC (Hons) Investigative Criminology and Criminal Psychology - IT Psychology - IT Psychology - IT Programme - Title Programme - Title Psychology - IT Programme - Title Psychology - IT Psychology - IT Psycho |    |
|                                      | My Priority: 1 Application ID:  Wew  Print  Messages                                                                                                    |    |
|                                      | My Priority: 1 Application ID: @ View B Print 🖂 Messages                                                                                                    |    |

 j) Se avete ricevuto un'offerta condizionale, il vostro status verrà aggiornato come "Registered -Waiting for documents". Questo significa che dovete ancora inviare alcuni documenti (es. Diploma, Certificazione linguistica, ecc.).

| Classter                   | Application Management     Application Management | ment                                                                                                    | 10000 • 🗁 🖉                  |  |
|----------------------------|---------------------------------------------------|----------------------------------------------------------------------------------------------------|------------------------------|--|
| Deshboard<br>Personal Data | Applicati                                         | on Management                                                                                                    |                              |  |
| Application Management     | See applicat                                      | Provisional<br>Academic Thar 2022/33   End Date: 20110/2022   http://guill.aml                                                                                                    |                              |  |
|                            |                                                   | DSS<br>Instant         BSICCP+IT<br>Imagination chain         BSC (Mans) Investigative Criminology and Criminal Psychology - IT         I<br>Imagination chain           Wy Minny T         Application Chain         State         State         State | 14/02/2022 20:20<br>Scienced |  |
|                            |                                                   | Wy Priority: 1 Application ID                                                                                                    |                              |  |

k) Quando avrete fornito tutti i documenti e pagato la retta annuale o la prima rata, il vostro status verrà aggiornato come "Registered and Enrolled".